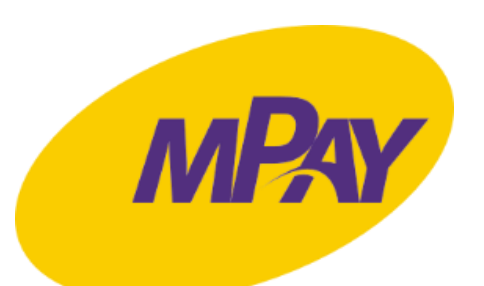

## INSTRUKCJA ZAKUPU I KONTROLI BILETÓW W APLIKACJI MPAY

### POBRANIE APLIKACJI MPAY

Aplikację mPay można pobrać na dwa sposoby:

- 1. W dedykowanym sklepie z aplikacjami (Google Play oraz App Store), wyszukując po nazwie "mPay płatności mobilne"
- 2. W przeglądarce internetowej telefonu pod adresem <u>www.app.mpay.pl</u>

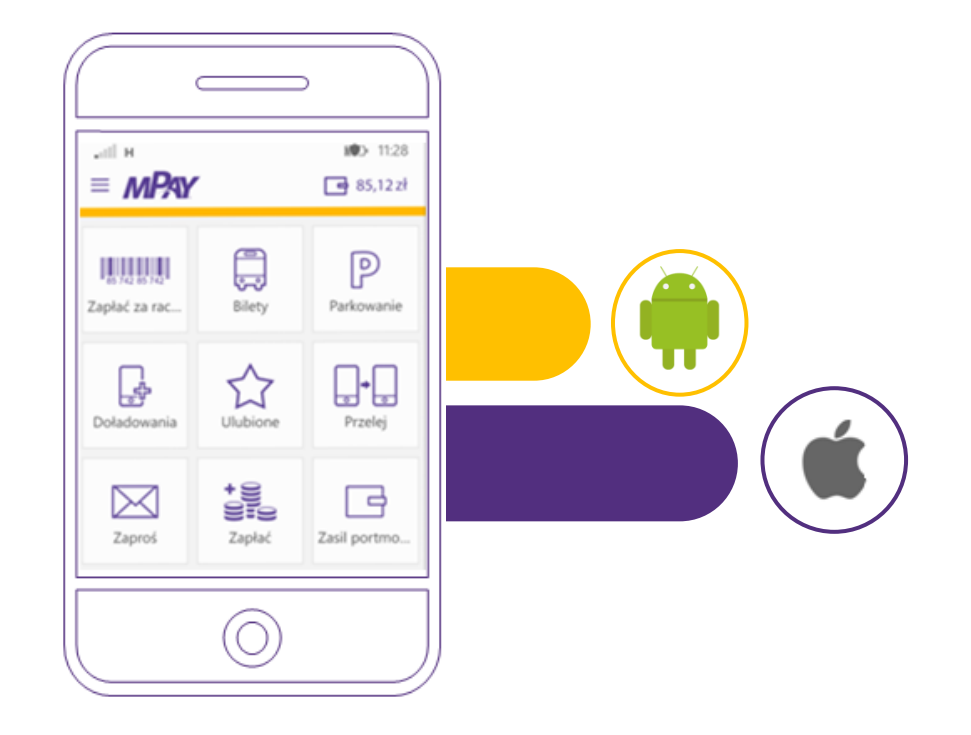

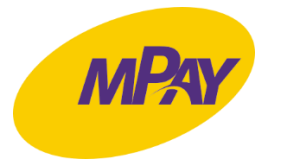

### REJESTRACJA W SYSTEMIE MPAY

Podczas pierwszego uruchomienia aplikacja przeprowadza użytkownika przez krótki proces rejestracji.

Rejestrację można przeprowadzić w aplikacji lub za pomocą strony internetowej mPay pod adresem: <a href="https://system.mpay.pl/site/login">https://system.mpay.pl/site/login</a>

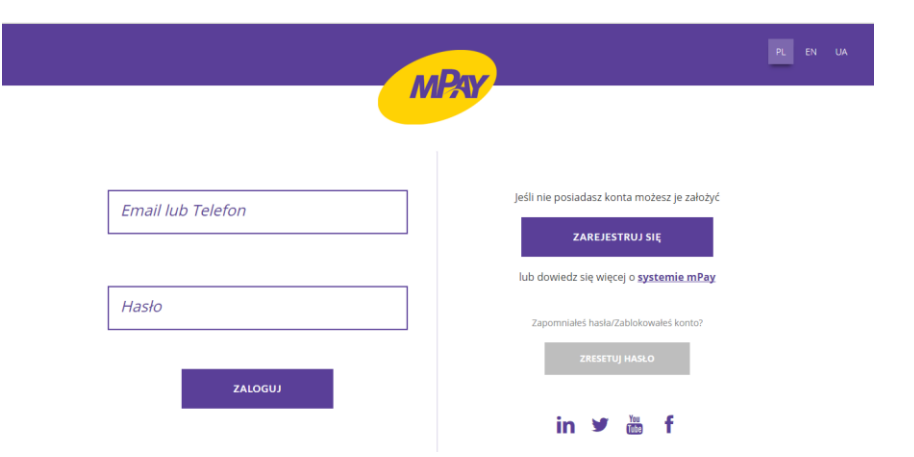

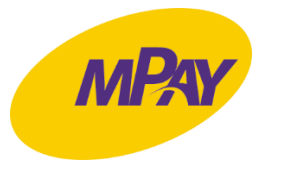

# METODY PŁATNOŚCI ZA BILETY

#### 1. Karta płatnicza

Płatność przy użyciu karty płatniczej pozwala kupować bilety bez konieczności pamiętania o regularnym zasilaniu konta. Kwota odpowiadająca cenie biletu będzie pobierana bezpośrednio z konta bankowego użytkownika. Aby dodać kartę należy wejść do zakładki "Karty płatnicze," w aplikacji i założyć swój mPay Wallet - cyfrowy portfel działający w technologii Masterpass lub skorzystać ze strony internetowej <u>www.wallet.mpay.pl</u>.

Partnerem mPay w zakresie obsługi transakcji kartowych jest firma Mastercard. Dzięki zastosowaniu zaawansowanych zabezpieczeń dane używanych w aplikacji kart płatniczych są w pełni bezpieczne.

#### 2. Elektroniczna portmonetka

Płatność za pomocą elektronicznej portmonetki wymaga wcześniejszego zasilenia jej środkami pieniężnymi:

- a. Bezpłatne zasilenie tradycyjnym przelewem bankowym lub przekazem pocztowym na indywidualny rachunek mPay, który każdy użytkownik znajdzie w swoim panelu użytkownika na <u>https://system.mpay.pl</u>. W tytule przelewu należy podać swój
  9-cyfrowy numer telefonu.
- b. Natychmiastowe zasilenie z konta bankowego za pośrednictwem serwisu eCard. Usługa jest dostępna z poziomu aplikacji oraz strony internetowej <u>www.mpay.pl</u>. Do kwoty zasilenia doliczana jest prowizja w wysokości 2 proc.
- c. Natychmiastowe zasilenie z karty płatniczej, dostępne z poziomu aplikacji. Do kwoty zasilenia doliczana jest prowizja w wysokości 2 proc.

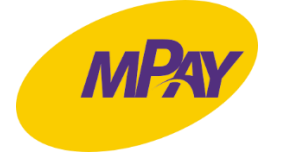

### ZAKUP BILETU W APLIKACJI MPAY

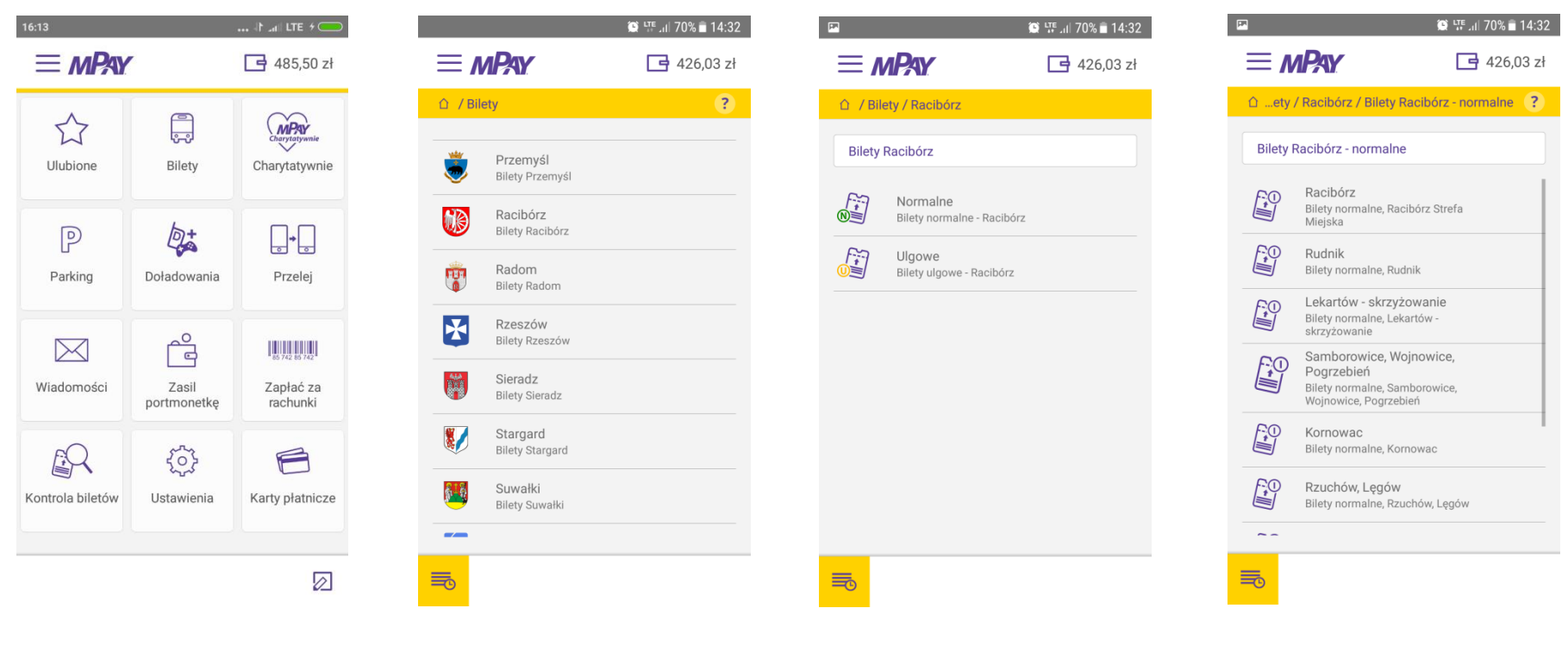

URUCHOM APLIKACJĘ MPAY I WYBIERZ BILETY

#### WYBIERZ MIASTO RACIBÓRZ

#### WYBIERZ RODZAJ BILETU

#### WYBIERZ TYP BILETU

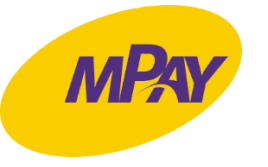

### ZAKUP BILETU W APLIKACJI MPAY

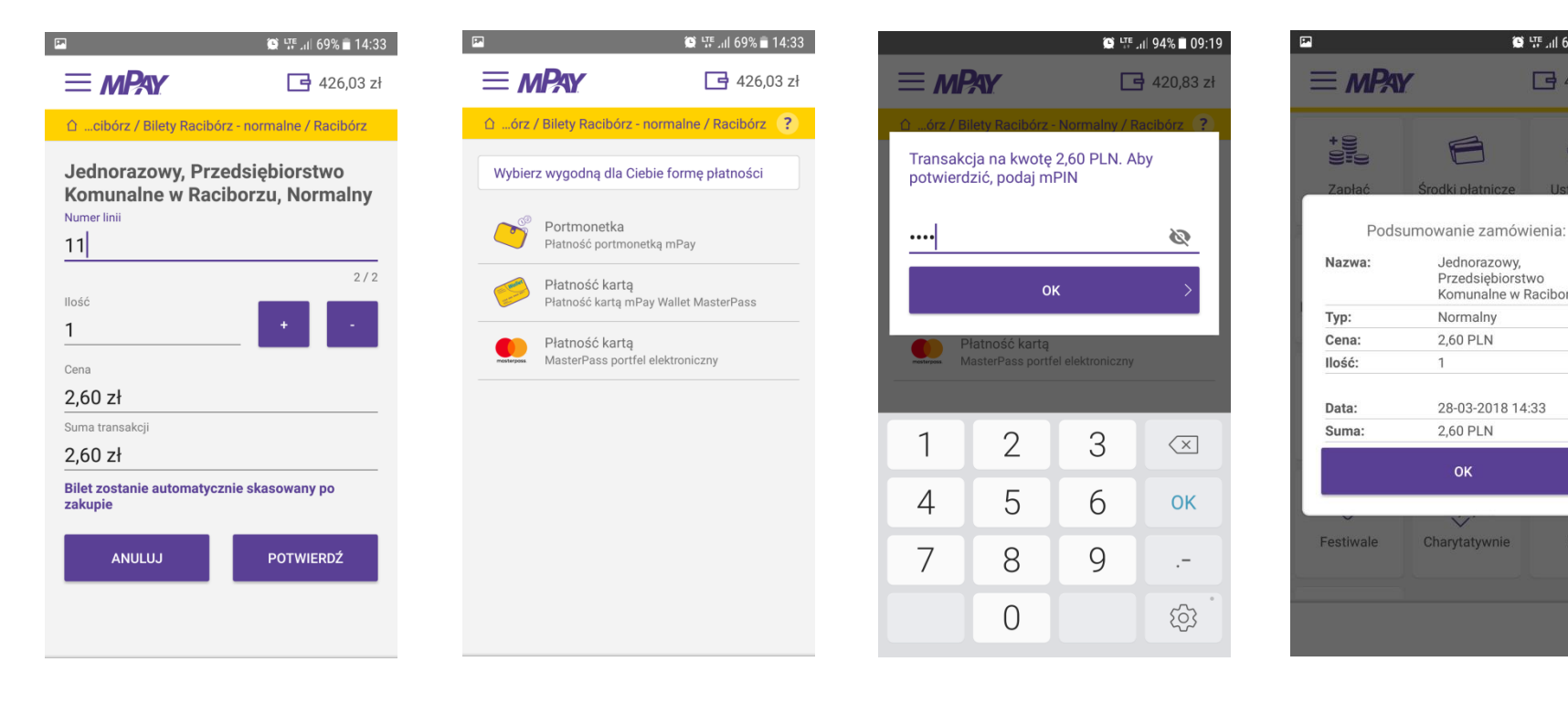

WPROWADŹ NR LINII I POTWIERDŹ

WYBIERZ FORMĘ PŁATNOŚCI

POTWIERDŹ TRANSAKCJĘ, PODAJĄC mPIN

#### POTWIERDZENIE ZAKUPU

E

Jednorazowy,

Normalny

2,60 PLN

2,60 PLN

OK

Charytatywnie

1

Przedsiębiorstwo

28-03-2018 14:33

Komunalne w Raciborzu

🕒 🗤 .ill 69% 🖬 14:33

423,43 zł

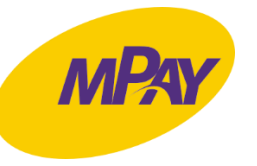

### KONTROLA BILETU W APLIKACJI MPAY

 $\equiv MPAY$ 

AKTYWNE

Ostatnio zakupione bilety

#### PODCZAS KONTROLI BILETÓW PASAŻER ZOBOWIĄZANY JEST DO OKAZANIA EKRANU TELEFONU Z WYŚWIETLONYM BILETEM

Wszystkie

POBIERZ BILETY

Przedsiębiorstwo Komunalne w

Jednorazowy, Normalny -

Raciborzu

Jednorazowy

🕒 💵 🗐 69% 🖬 14:33

📑 423,43 zł

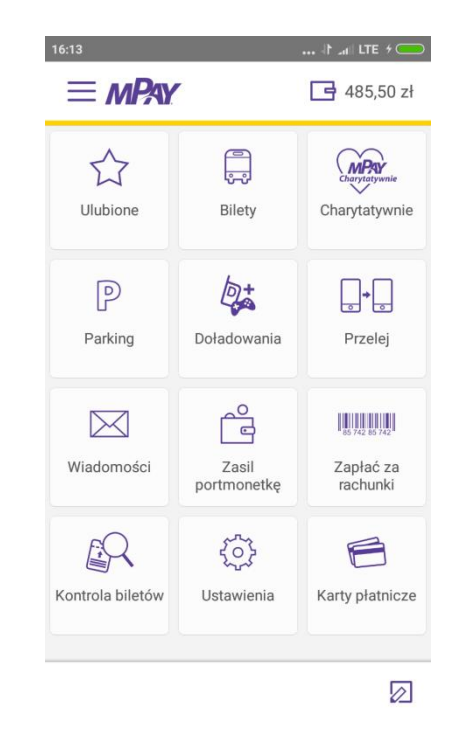

URUCHOM APLIKACJĘ MPAY I WYBIERZ KONTROLA BILETÓW

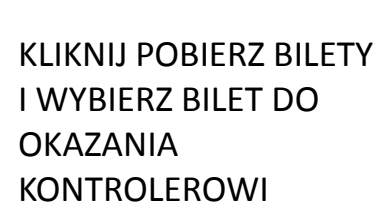

SZCZEGÓŁY ZAKUPIONEGO BILETU

🖸 🖙 ..il 69% 🖬 14:33

423,43 zł

(PP)

 $\equiv MP_{AY}$ 

A Kontrola biletów

Komunalne w Raciborzu

Jednorazowy, Normalny - Przedsiębiorstwo

A

Bilet: Przedsiębiorstwo Komunalne w Raciborzu

Jednorazowy, Normalny -

Typ: Jednorazowy

Sektor: Racibórz Numer linii: 11

Ważny od: 28.03.2018 14:33 Numer biletu: 92947 Data zakupu: 28.03.2018 14:33 Cena: 2.60 PLN

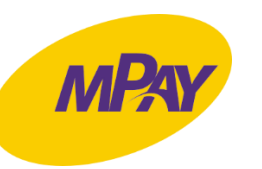